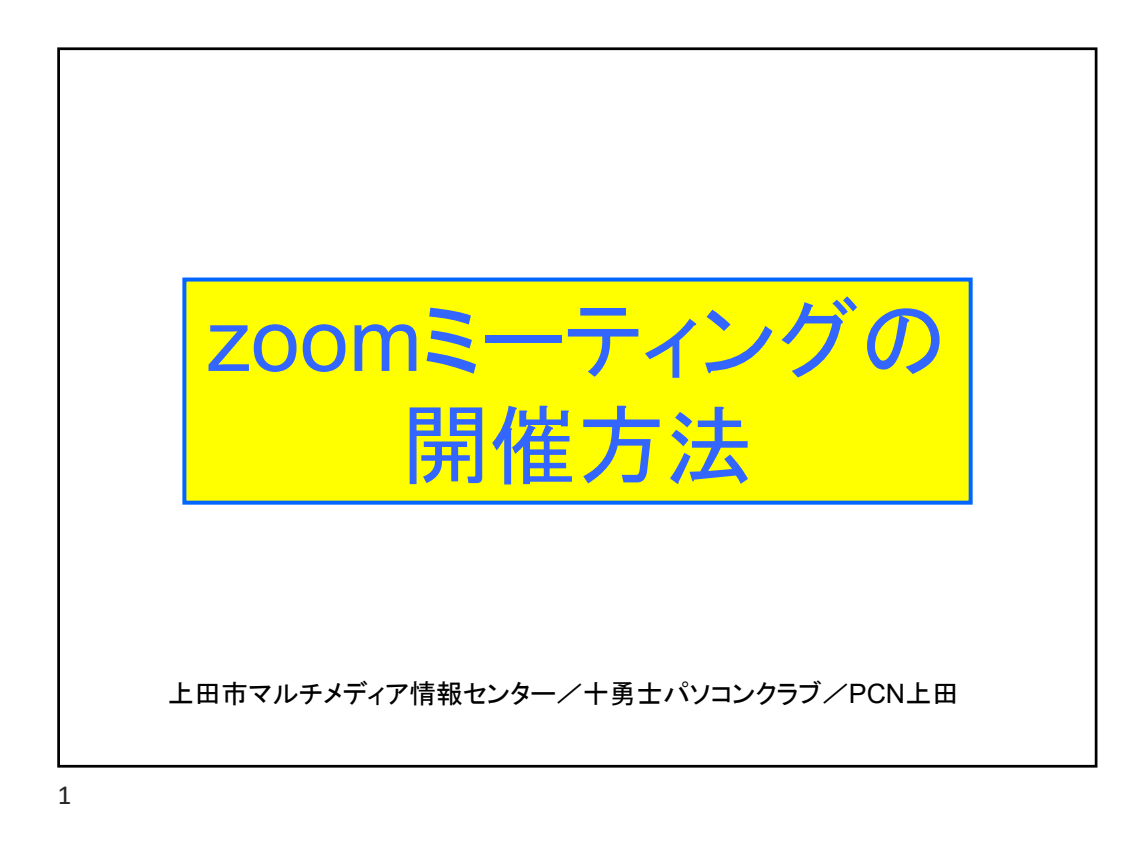

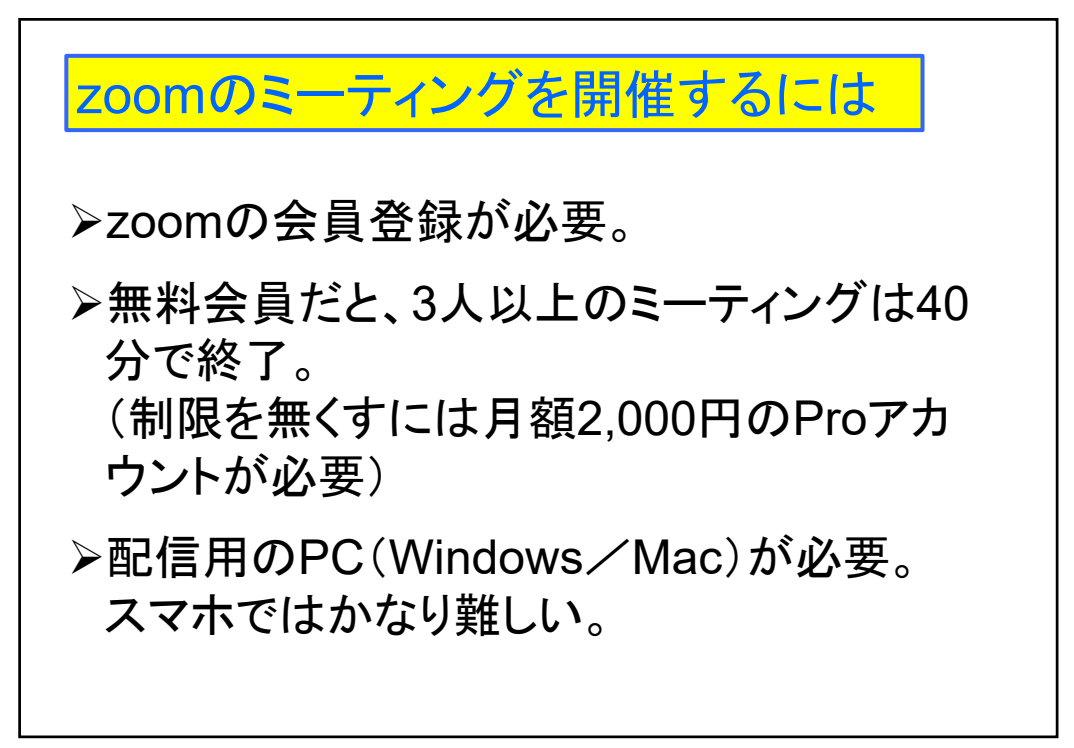

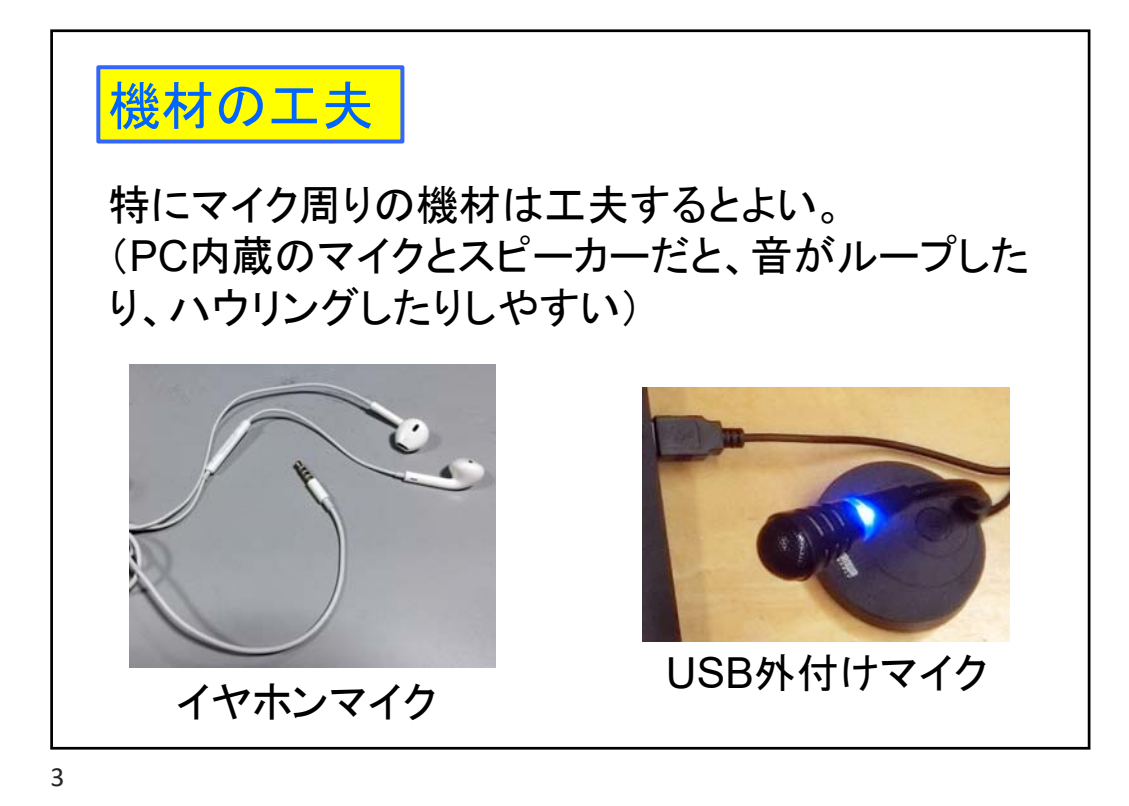

| zool | m.usのサイl               | へアクセス                                                                         |
|------|------------------------|-------------------------------------------------------------------------------|
| zoom | ソリューション - 営業担当へのお問い合わせ | ミーティングに参加する ミーティングを加減する・ サインイン サインアップは無利です<br>「サインイン」をクリックして<br>自分のIDでサインインする |
|      |                        | <del>デモを</del> リクエスト 1.888.799.5926 リソース <del>v</del> サポート                    |
| zoom | ソリューション 🕶              | ミーティングに参加する ミーティングを開催する - マイアカウント                                             |
|      |                        | 「マイアカウント」から<br>設定画面へ                                                          |

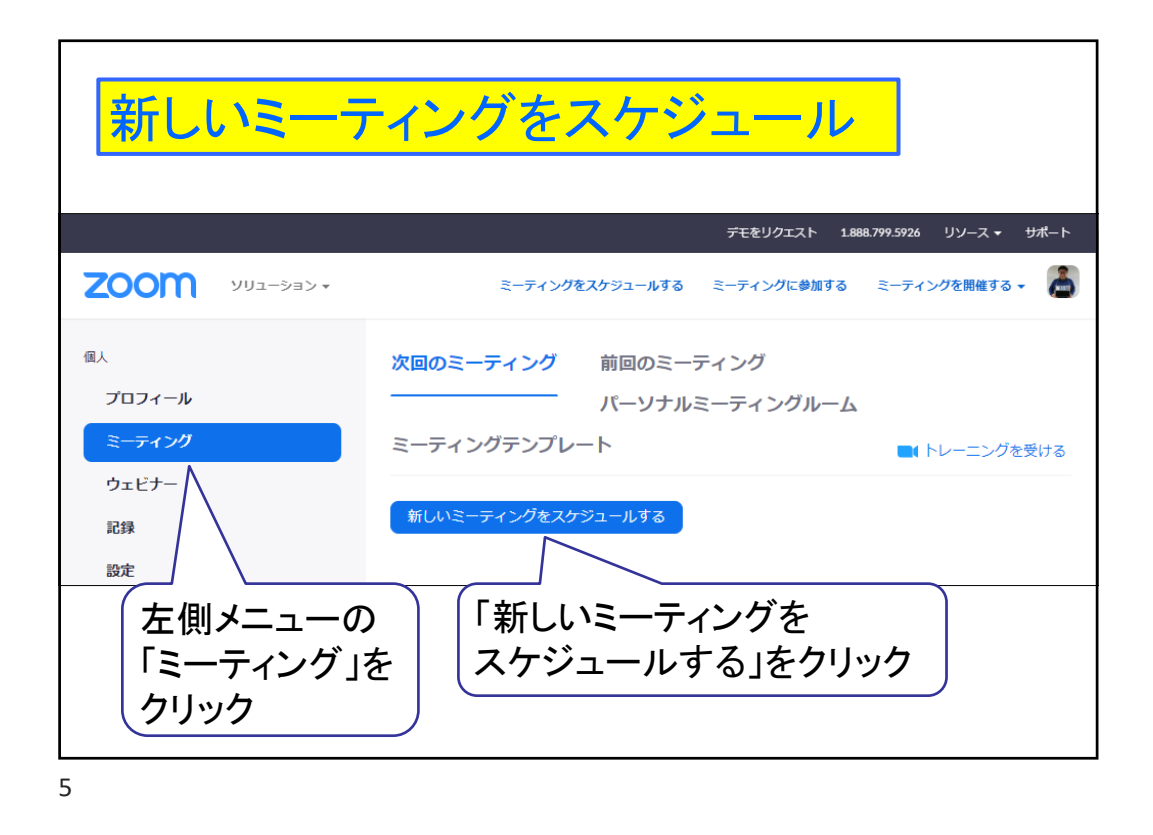

| ミーティングの設定(1)  |                                                                                                    |  |  |  |
|---------------|----------------------------------------------------------------------------------------------------|--|--|--|
| マイミーティング > ミー | ティングをスケジュールする                                                                                                    |  |  |  |
| ミーティングをスケジュ   | ュールする                                                                                                    |  |  |  |
| トピック          | zoom体験講座 ミーティングのタイトル                                                                                                    |  |  |  |
| 説明(任意)        | マルチメディア情報センターで開催<br>する講座です ミーティングの説明(任意)                                                                                                    |  |  |  |
| テンプレートを使用     | テンプレートを選択 ・                                                                                                    |  |  |  |
| 開催日時          | 2020/07/14 Intervention Intervention Inter |  |  |  |
| 所要時間          | 1 、時 0 、分 ミーティングの                                                                                                    |  |  |  |
| タイムゾーン        | (GMT+9:00) 大阪、札幌、東京 ~ 所要時間                                                                                                    |  |  |  |

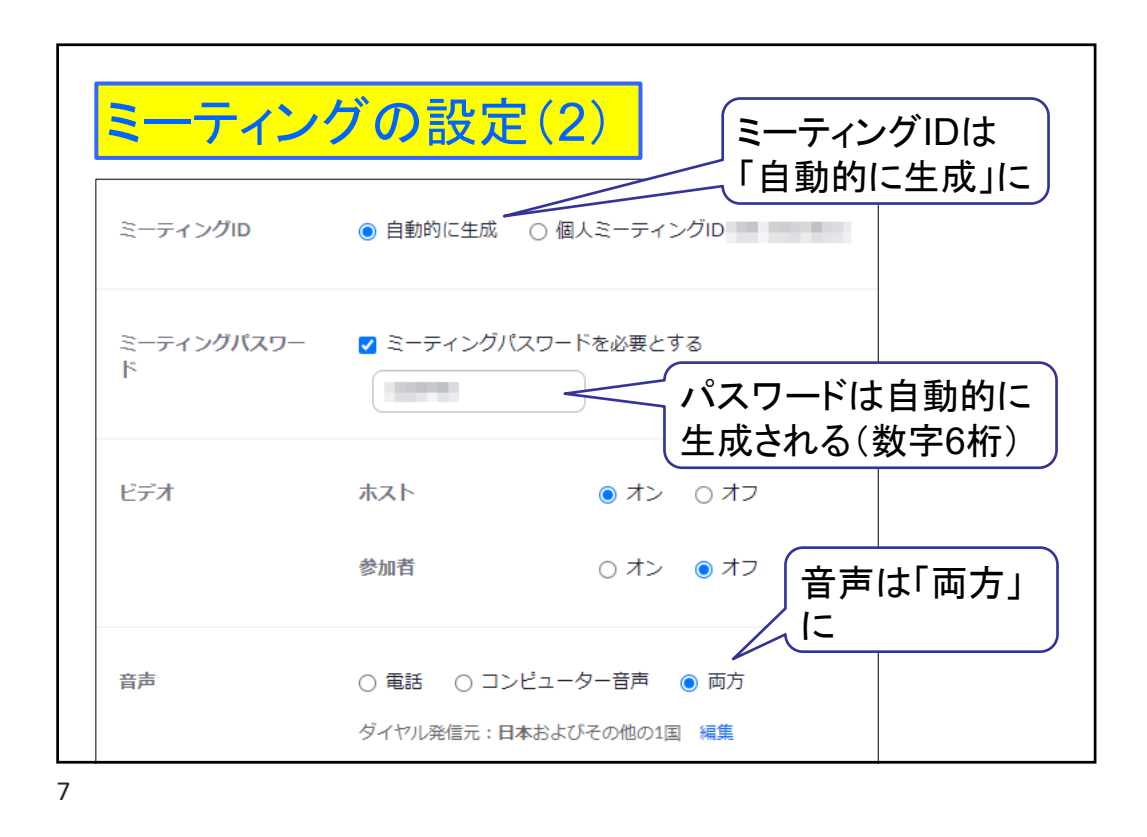

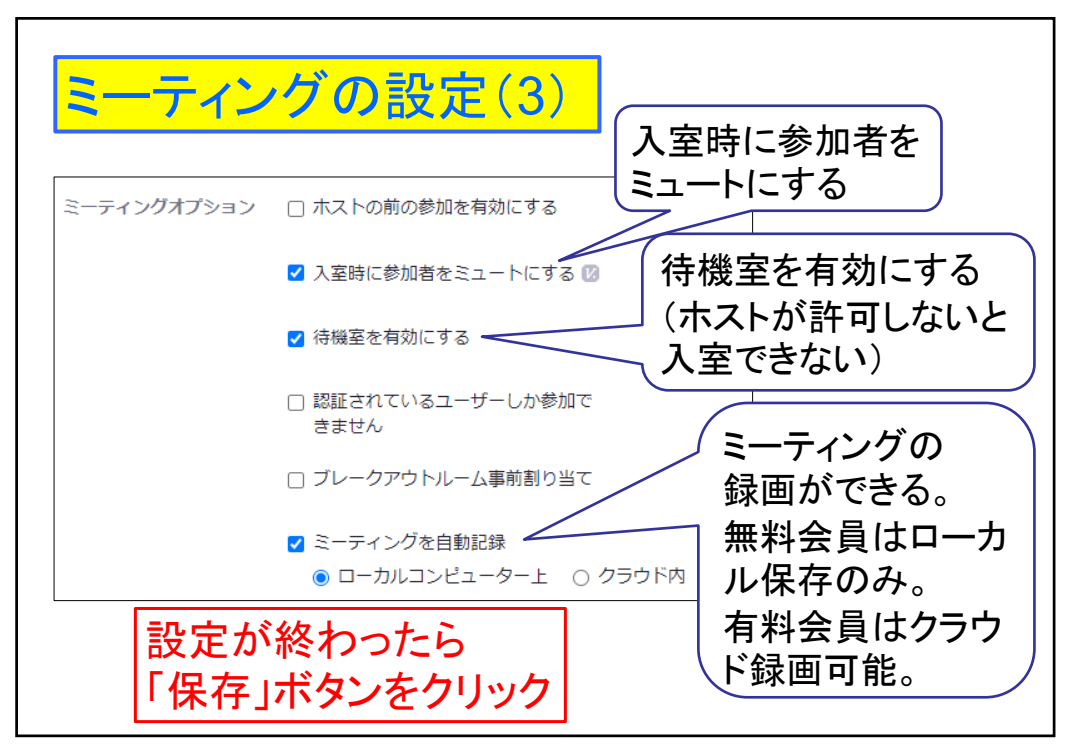

| トピック            | zoom体験講座                       |
|-----------------|--------------------------------|
| 説明              | マルチメディア情報センターで開催する講座です         |
| 時刻              | 2020年7月14日 10:00 AM 大阪、札幌、東京   |
|                 | 追加先 Googleカレンダー                |
|                 | Outlookカレンダー (.ics) Yahooカレンダー |
| ミーティングID        |                                |
|                 | 「招待状をコピーする」                    |
| ミーティングパスワー<br>ド | *******                        |
| Invite Link     | https://us02web.zoom.us/i/     |

| ミーティングの招待状をコピー                                                                                                    |
|----------------------------------------------------------------------------------------------------|
| ミーティングの招待状をコピー × ミーティングの招待状をコピー × ミーティングの招待 アがの方法の ドビック: zoom体験編座 時間: 2020年7月14日 10:00 AM 大阪、札幌、東京 ンロのミーティングに招待しています。 ドビック: zoom体験編座 時間: 2020年7月14日 10:00 AM 大阪、札幌、東京 ンロのミーティングの招待状を ンロシーングングの招待状を コングの「おり付け」 ドロシーンジェングの「貼り付け」 をすると、招待状の文 デが貼り付け」られる |
| ミーティングの招待状をコピーキャンセル                                                                                                    |

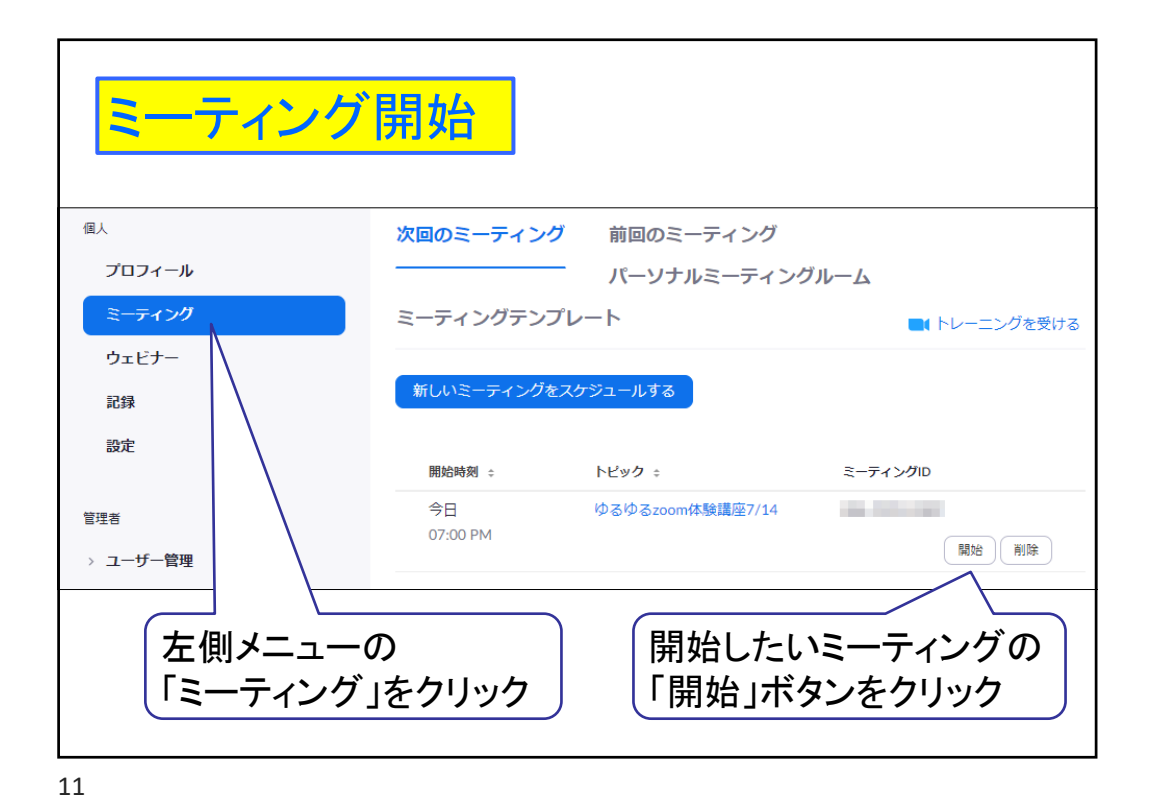

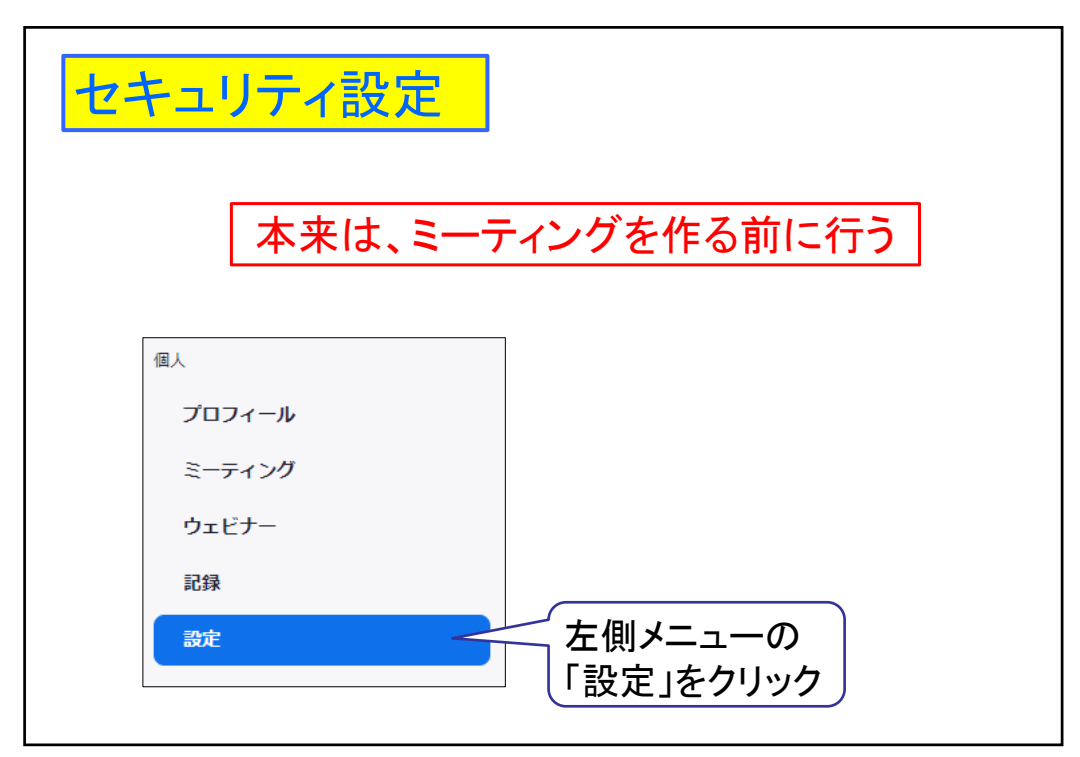

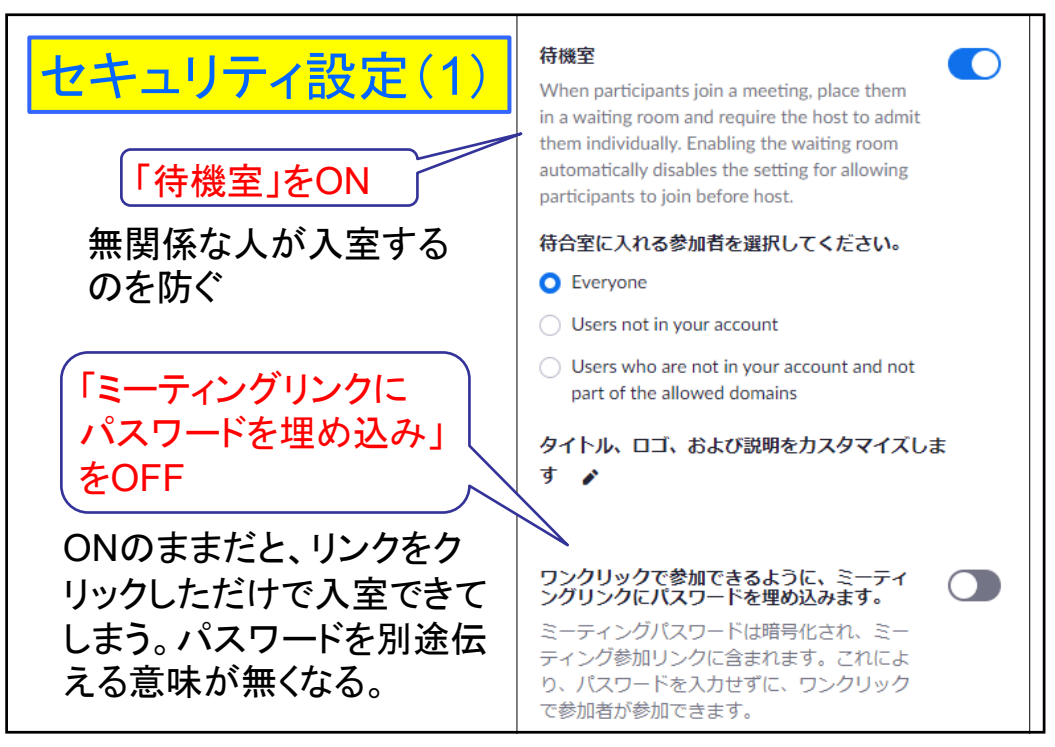

| セキュリティ設定(2                              |                                                                             |
|-----------------------------------------|-----------------------------------------------------------------------------|
| 「画面共有」をON                               | ● 画面共有<br>ホストと参加者が自身の画面やミーティング<br>中の内容を共有することができます                          |
| 「ホストのみ」にする                              | 共有できるのは誰ですか?<br>● ホストのみ ○ 全参加者 ⑦                                            |
| 無関係な人がいきなり<br>画面共有するのを防ぐ。               | 他の人が共有している場合に共有を開始できるの<br>は誰ですか?<br><ul> <li>ホストのみ</li> <li>全参加者</li> </ul> |
| 参加者に画面共有させた<br>い時は、ホストから手動で<br>許可すればよい。 |                                                                             |